# Bruksanvisning för Y-plattformens skrivbord (YLVA)

Uppdaterad 02.04.2024

# Vad är Y-plattformens skrivbord

Skrivbordet är personligt för varje användare och gäller endast YLVA-objekt. Syftet med skrivbordet är att ge övervakaren en helhetsbild över de egna tillsynsobjekten i fråga om utsatta dagar, periodiska rapporter och anmälan om störningar.

Du når Y-plattformens skrivbord via knappen i övre balkens vänstra kant. Beroende på systemet kan det stå Y-alusta eller YLVA på knappen.

| Y-ALUSTA Kohteet Calvonnan seuranta   | Laskutukset Caskutukset uusi CYVR CAsioinni | it 🗘 Käyttäjien hallinta Profiili 🗘 | Aktiivinen kohde                       |
|---------------------------------------|---------------------------------------------|-------------------------------------|----------------------------------------|
| Y-ALUSTA Kohdehaku                    |                                             |                                     |                                        |
| = Kohteen nimi / Kohde ID             | Vastuuvalvoja                               | = Kunta                             | Rajaa hakua<br>Omat valvottavat        |
| Vapaa tekstihaku     Kiinteistötunnus | - Y-tunnus                                  | - Asiakas                           | - Valvova viranomainen<br>Ely-keskus 👻 |

Du når Y-plattformens skrivbord via knappen i övre balkens vänstra kant.

### Skrivbordets periodiska rapporter

Diagrammen beskriver antalet blanketter per objekt, samt det totala antalet blanketter för alla tillsynsobjekt. Under graferna finns det beskrivet vad färgerna representerar.

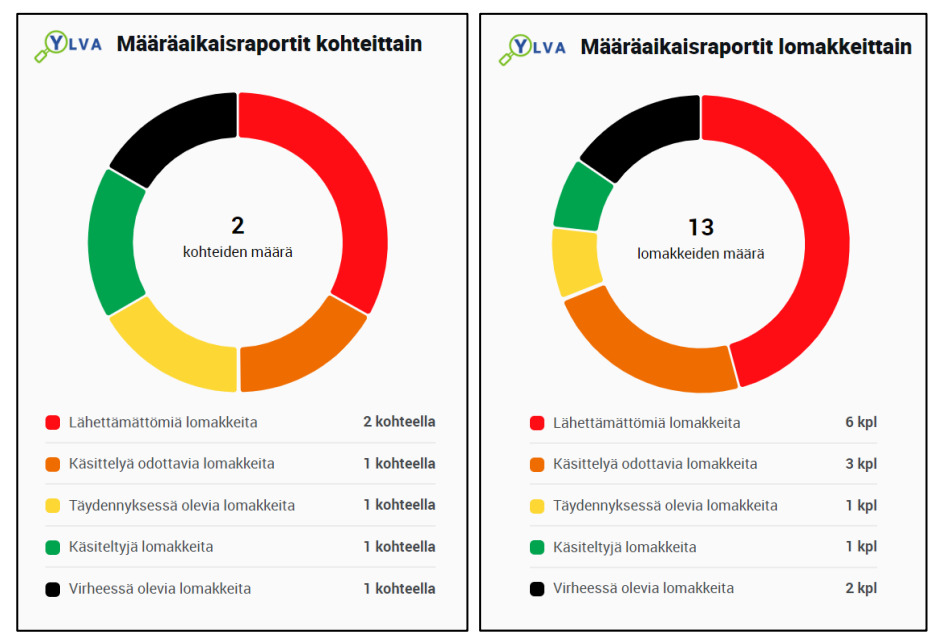

Skrivbordets periodiska rapporter enligt objekt och blanketter.

När rapporteringsblanketter har kopplats till tillsynsobjektens punkter visas de i diagrammet som ej-sända blanketter, eftersom verksamhetsutövaren ännu inte har fyllt i dem. Blanketterna övergår till statusen

"Väntar på behandling" när verksamhetsutövaren har skickat dem för behandling. Om övervakaren skickar en begäran om komplettering till verksamhetsutövaren, övergår blanketterna till statusen "Kompletteras". Godkända och annullerade blanketter övergår till statusen "Behandlade blanketter". Diagrammet visar även antalet eventuella felblanketter.

Observera att grafen endast visar periodiska blanketter. Ej-periodiska blanketter, som blanketter för provuppgifter, ändringar i verksamheten samt bilagebiljetter syns inte i grafen.

Uppdateringen av diagrammen förutsätter rapportering via Regionförvaltningens e-tjänst samt behandling av rapporteringsblanketter (godkänn, skicka en begäran om komplettering eller annullera) i YLVA. Alternativt kan övervakaren fylla i rapporteringsblanketterna manuellt för verksamhetsutövarens räkning i YLVA.

#### Skrivbordets utsatta dagar

I skrivbordets utsatta dagar visas tidigare åtgärder, kommande åtgärder och kommande garantier. I de kommande åtgärderna ingår fortsatta åtgärder under inspektionsbesöket, årsrapportering samt andra åtgärder. De periodiska undersökningarna listas inte som tidigare eller kommande åtgärder. Om behandlingen av åtgärden försenas från den utsatta dagen flyttas den till avsnittet "Tidigare".

Med knappen "Öppna Hantering av utsatta dagar" kan du granska datumen för alla dina tillsynsobjekt på Yplattformen. Med "Öppna"-knappen kommer du till den objektspecifika hanteringsmenyn av utsatta dagar. "Visa alla"-knapparna visar alla kommande eller tidigare utsatta dagar.

| Y-ALUSTA Kohteet 🗘 Valvonna                                | an seuranta 🗘 🛛 Laskutukset 🗘 | Laskutukset uusi 🗘 YVR 🗘 Asioinr | nit 🗘 Käyttäjien hallinta      |
|------------------------------------------------------------|-------------------------------|----------------------------------|--------------------------------|
| <b>WLVA Määräpäivät</b>                                    |                               | Avaa                             | <u>a Määräpäivien hallinta</u> |
| <b>Menneet (2) <u>Näytä kaikki</u></b><br>ASIAKAS          | KOHDE                         | TOIMENPIDE                       | MÄÄRÄPVM                       |
| Lahti bensa-asema Oy, Tilkun testi                         | Lahti bensa-asema Oy          | Vuosiraportointi                 | 01.03.2024 AVAA                |
| Lahti bensa-asema Oy, Tilkun testi                         | Lahti bensa-asema Oy          | Tarkastuskäynnin jatkotoimen     | 04.03.2024 AVAA                |
| Tulevat Vakuudet (1) <u>Näytä kaikki</u><br>Asiakas        | KOHDE                         | TOIMENPIDE                       | MÄÄRÄPVM                       |
|                                                            |                               |                                  |                                |
| Tulevat Muut Toimenpiteet (2)         Nä           Asiakas | <u>ytä kaikki</u><br>KOHDE    | TOIMENPIDE                       | MÄÄRÄPVM                       |
| Lahti bensa-asema Oy, Tilkun testi                         | Lahti bensa-asema Oy          | Tarkastuskäynnin jatkotoimen     | 17.03.2024 AVAA                |
| Lahti bensa-asema Oy, Tilkun testi                         | Lahti bensa-asema Oy          | Muu                              | 17.03.2024 AVAA                |

Utsatta dagar på Y-plattformens skrivbord.

De utsatta dagar som syns på skrivbordet behandlas i hanteringen av Y-plattformens utsatta dagar eller i objektspecifik vy för hantering av utsatta dagar. I hanteringen av utsatta dagar ska en åtgärd samt en utsatt dag läggas till för åtgärden. Den utsatta dagen som fastställts för åtgärden bestämmer hur åtgärden syns på skrivbordet. Åtgärden ska kvitteras som färdig vid hantering av de utsatta dagarna, varefter den försvinner från skrivbordet.

| Y-ALUSTA                        | Kohteet ‡ Valvonnan seuranta                                                                                                    | 🕻 Laskutukset 🗘 La          | askutukset uusi 🗘 🛛 YVR         | CAsioinnit CKäyi | täjien hallinta                            | Profiili 🗘                          |                                               |            |                   |   |
|---------------------------------|----------------------------------------------------------------------------------------------------|-----------------------------|---------------------------------|------------------|--------------------------------------------|-------------------------------------|-----------------------------------------------|------------|-------------------|---|
| Y-ALUS                          | TA Määräpäivien halli                                                                                                    | inta                        | 1993                            |                  |                                            |                                     | 1                                             |            |                   |   |
| = Jakso<br>Valitse              |                                                                                                    |                             | Rajaa hakua     Omat valvottava | t                |                                            | •                                   | Ely-keskus                                    |            |                   |   |
| Järjestelmä<br>YSL ja MYSL toir | Järjestelmä<br>YSL ja MYSL toiminta × Maaperän tila ja pilaantuminen × Jätehuokorekisteri × Maarakentaminen-MARA × Tuottajavastuu × |                             |                                 |                  |                                            |                                     |                                               |            |                   |   |
| - Päätoimiala<br>Valitse        |                                                                                                    |                             | Toimenpide     Valitse          |                  |                                            | •                                   | <ul> <li>Tila</li> <li>Ei rajausta</li> </ul> |            |                   |   |
|                                 |                                                                                                    |                             |                                 | ETSI TYH.        | ENNÄ HAKU                                  |                                     |                                               |            |                   |   |
| Hakutulos ( <mark>14</mark> k   | pl)                                                                                                    |                             |                                 |                  |                                            |                                     |                                               |            |                   |   |
| Kaikki -                        | Etsi                                                                                                    | KOHDE                       | Etsi                            | Etsi             | Raikki -                                   | Kaikki                              | MUISTUTUSPVM                                  | Etsi       | VALMISPVM<br>Etsí |   |
| HAM                             | Lahti bensa-asema Oy, Tilkun<br>testikohde                                                                                          | Lahti bensa-asema Oy        | Lahti                           | PieTia           | Nestemäisen<br>polttoaineen<br>jakeluasema | Vuosiraportointi                    |                                               | 01.03.2024 | 06.03.2024        | • |
| HAM                             | Lahti bensa-asema Oy, Tilkun<br>testikohde                                                                                          | <u>Lahti bensa-asema Oy</u> | Lahti                           | PieTia           | Nestemäisen<br>polttoaineen<br>jakeluasema | Tarkastuskäynnin<br>jatkotoimenpide |                                               | 04.03.2024 | 01.04.2024        | • |

Hantering av Y-plattformens utsatta dagar.

| YLVA Kohteet 🗘 Valvonnar  | n seuranta 🏌 Laskutukset 🗧 Laskutukset uusi 🗧 YVR 🗧 Asioinnit 🗧 Käyttäjien hallinta 🛛 Profiili 😂   | Aktiivinen kohde |
|---------------------------|----------------------------------------------------------------------------------------------------|------------------|
|                           | önsuojelun tietojärjestelmän valvontaosa                                                           |                  |
| KOHDE VALVONTA ALUETIED   | OT RAPORTOINTI LASKUTUS TYÖKALUT                                                                   |                  |
| 100275137 - Lanti bensa-a | sema Uy, Tilkun testikonde, Lanti bensa-asema Uy                                                   |                  |
| RISKINARVIOINNIT          | TOIMENPIDE MURSTUTUSPVM MAARAPVM VALMSPVM ULSATIETO                                                |                  |
| MÄÄRÄPÄIVIEN HALLINTA     | Kaikki     Etsi     Etsi     Etsi                                                                  |                  |
| YLEISÖILMOITUKSET         | Vuosiraportointi 01.03.2024 06.03.2024                                                             | •                |
|                           | Tarkastuskäynnin     04.03.2024     01.04.2024       jatkotoimenpide     04.03.2024     01.04.2024 | •                |
|                           | Toimenpide*                                                                                        | × Poista         |
|                           | * Lisabeto                                                                                         |                  |

YLVA:s objektspecifika vy för hantering av utsatta dagar.

# Y-plattformens skrivbords anmälningar gällande störningar

Listan Anmälningar gällande störningar visar nya anmälningar och anmälningar under behandling. Anmälningar gällande störningar som verksamhetsutövaren gjort i Regionförvaltningens e-tjänst samt anmälningar gällande störningar som övervakaren registrerat på Y-plattformen visas på skrivbordet.

Nya anmälningar gällande störningar visas under Anmälningar gällande störningar – Nya. Under punkten Behandling pågår visas anmälningar gällande störningar som är under behandling. "Öppna"-knappen tar dig till den objektspecifika vyn för anmälningar gällande störningar. "Visa alla"-knapparna visar alla nya anmälningar gällande störningar som är under behandling.

| YLVA H          | äiriöilmoitukset           |                      |               |                 |
|-----------------|----------------------------|----------------------|---------------|-----------------|
| <b>idet (1)</b> | <u>läytä kaikki</u>        | KOHDE                | VAKAVA HÄIRIÖ | HÄIRIÖN PVM     |
| Lahti bensa     | a-asema Oy, Tilkun testiko | Lahti bensa-asema Oy | ~             | 14.03.2024 AVAA |

Y-plattformens skrivbords anmälningar gällande störningar.

En anmälan gällande störningar ska alltid kvitteras som klar i vyn för anmälningar gällande störningar. Anmälan gällande störningar försvinner från skrivbordet när datumet för avklarad behandling har angetts.

| YLVA Kohteet Calvonna    | on seuranta 🗘 Laskutukset 🗘 Laskut | tukset uusi 🗘 🛛 YVR 🇘 🖉 | Asioinnit 🗘 Käy | ttäjien hallinta Profiili |                    |                      |       | Aktiivinen kohde |
|--------------------------|------------------------------------|-------------------------|-----------------|---------------------------|--------------------|----------------------|-------|------------------|
|                          | önsuojelun tietojärjestelmän v     | valvontaosa             | No.             |                           |                    |                      |       |                  |
| KOHDE VALVONTA ALUETIE   | DOT RAPORTOINTI LASKUTUS TY        | /OKALUT                 |                 |                           |                    |                      |       |                  |
| 100275137 - Lahti bensa- | asema Oy, Tilkun testikohde, Laht  | i bensa-asema Oy        |                 |                           |                    |                      |       |                  |
| TARKASTUSKERTOMUKSET     |                                    |                         |                 |                           |                    |                      |       |                  |
| RISKINARVIOINNIT         | Häiriöilmoitukset                  |                         |                 |                           |                    |                      |       |                  |
| MÄÄRÄPÄIVIEN HALLINTA    | E                                  | INSISIJAINEN            |                 |                           |                    |                      |       |                  |
| HÄIRIÖILMOITUKSET        | HAIRION PVM                        | VAIRUTUS VARAVA HAIRIO  | OTNOC           | ILMOITUS PVM              | OTETTU KASITTELYYN | TOIMENPIDE           |       |                  |
| YLEISÖILMOITUKSET        | Etsi K                             | aikki 🗸 Kai 🗸           | Kai 🝷           | Etsi                      | Etsi               | Kaikki               | •     |                  |
|                          | 31.03.2024                         | Muu 🗸                   | ×               | 27.03.2024                | 27.03.2024         | 🤌 Odottaa käsittelyä | PDF   | AVAA             |
|                          | 18.03.2024                         | Jäte 🗙                  | ×               | 18.03.2024                |                    | 🚺 Odottaa käsittelyä | D PDF | AVAA             |
|                          | 17.03.2024                         | Muu ×                   | ×               | 18.03.2024                | 18.03.2024         | 🤌 Odottaa käsittelyä | D PDF | AVAA 🗸           |

YLVA:s objektspecifika vy för anmälningar gällande störningar.

| Häiriöilmoituksen tapahtuma                                                |                                           |             |
|----------------------------------------------------------------------------|-------------------------------------------|-------------|
| <ul> <li>Muistutuspvm</li> <li>29.03.2024 × </li> <li>Lisätieto</li> </ul> | ■ Määräpvm<br>30.03.2024 × 🗎              | - Valmispvm |
| Automaattisesti luotu häiriöilmoitus                                       | tapahtuma. Häiriön päivämäärä: 31.03.2024 | 6           |
|                                                                            |                                           | TALLENNA    |

Datum för avklarad behandling anges till anmälan gällande störningar.